### Tutorial of Event Display based on Unity

Jiang Zhu, Zhengyun You, Yumei Zhang Sun Yat-sen University JUNO Physics and Software Workshop@WHU May 14<sup>th</sup>, 2018

# Outline

- Data Input
- View Control
- Draw the hits
- **Display Setting**

### Before start

Get the software

### Get the corresponding built software for your system.

If your are an IHEP AFS user
/afs/ihep.ac.cn/users/z/zhujiang/event\_display

macro to extract data from root file

Or you can just download from the indico page of the workshop. Then unfold the tar.

\$tar -xvf eve\_juno\_alpha\_0.61\_<platform>.tar

Extracting data from JUNO offline software

### **Generate you data with offline**

After you run the simulation with JUNO offline. You will have the simulation data for user: **sample\_detsim\_user.root** 

| CalibAnalysis<br>ElecAnalysis<br>eplus.sh<br>geometry_acrylic.gdml<br>RecAnalysis<br>sample_calib.root<br>sample_detsim.root | <pre>sample_detsim_user.root sample_rec.root SimAnalysis tut_calib2rec.py tut_det2calib.py tut_det2elec.py tut_detsim_mu.py</pre> | <pre>tut_detsim.py tut_elec2calib.py tut_muonToyMC.py tut_sim2rec_mu.py tut_vis.sh vis.mac</pre> |  |  |
|----------------------------------------------------------------------------------------------------|----------------------------------------------------------------------------------------------------|--------------------------------------------------------------------------------------------------|--|--|
|                                                                                                    |                                                                                                    |                                                                                                  |  |  |

Extracting data from JUNO offline software

### Get the eve\_macro folder

You can get the eve\_macro folder from the workshop website or find it in the software main directory. eve\_macro/ and your data files like sample\_detsim\_user.root and sample\_rec.root should be in the same directory, to make the macro works.

| CalibAnalysis<br>ElecAnalysis<br>eplus.sh<br>eve_macro<br>geometry_acrylic.gdml<br>RecAnalysis<br>sample_calib.root |  | <pre>sample detsim.root sample_detsim_user.root sample rec.root</pre>    | tut_detsim_mu.py<br>tut_detsim.py<br>tut elec2calib.py           |
|----------------------------------------------------------------------------------------------------|--|--------------------------------------------------------------------------|------------------------------------------------------------------|
|                                                                                                    |  | <pre>SimAnalysis tut_calib2rec.py tut_det2calib.py tut_det2elec.py</pre> | <pre>tut_muonToyMC.py tut_sim2rec_mu.py tut_vis.sh vis.mac</pre> |

Extracting data from JUNO offline software

### About the scripts in the eve\_macro folder

**eve\_macro.sh** will run the three \*.cc. Just run this and every thing will be done if you are luck enough.

eve\_data is the output directory. The extracted data can be found in it.

**README.txt** gives a pretty simple guide. (If you feel this one is too long and boring)

eve\_dataLoadPhotonPath.ccLoadVertexes.cceve\_macro.shLoadSortedPMTHit.ccREADME.txt

Hey, this is the most important page of the tutorial.

### What you need to do is:

\$ sh eve\_macro.sh
\$ cp -r eve\_data <directory of the event display program>

| eve data     | LoadPhotonPath.cc   | LoadVertexes.cc |
|--------------|---------------------|-----------------|
| eve_macro.sh | LoadSortedPMTHit.cc | README.txt      |

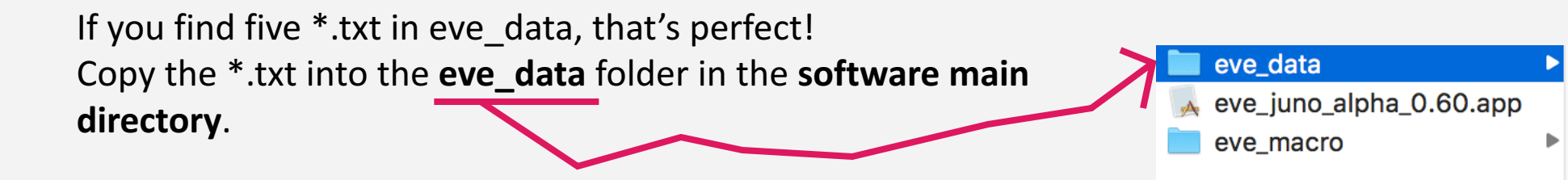

edep\_position.txt
photon\_path.txt
PMT\_hits.txt
rec\_position.txt
sim\_position.txt

### Photon path (optional)

### **Output the optical photon path**

To get photon\_path.txt, your **sample\_detsim\_user.root** must have the **opsteps** Ttree.

This can be generated by adding the argument --anamgr-photon-tracking, when running the simulation.

python tut\_detsim.py --anamgr-photon-tracking --gdml

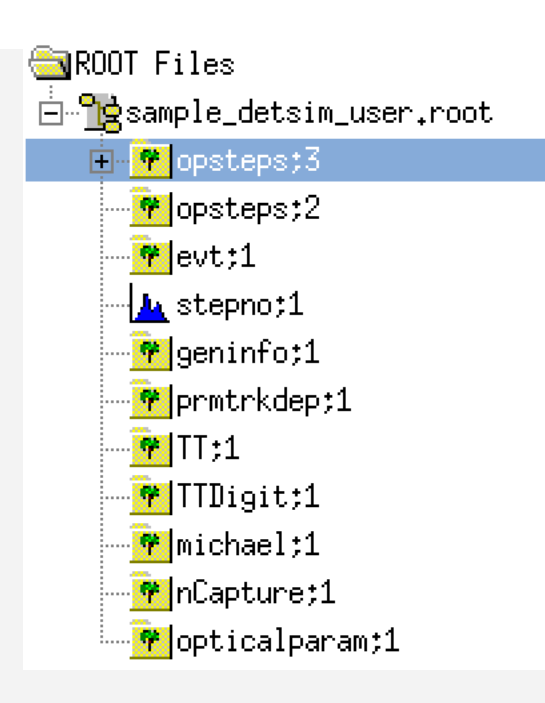

# First Launch

When you use the software for the first time

### **Choose the control style**

This page only will be played in the first time. If you want to replay this page, you can delete the /eve\_data/display.conf

#### Choose your control style:

#### 1. Unity Style

Like most FPS games style. It's convenient to get your view angle. A tutorial will be given later.

#### 2. SERENA Style

It's the same control style as the one in SERNEA, ROOT-based event display in JUNO offline, which you are familiar with.

Ways to control the camera

#### **Unity Style** FPS games control way. D W Press key A S W D for camera moving.

Hold mouse **right** key to turn the view angle.

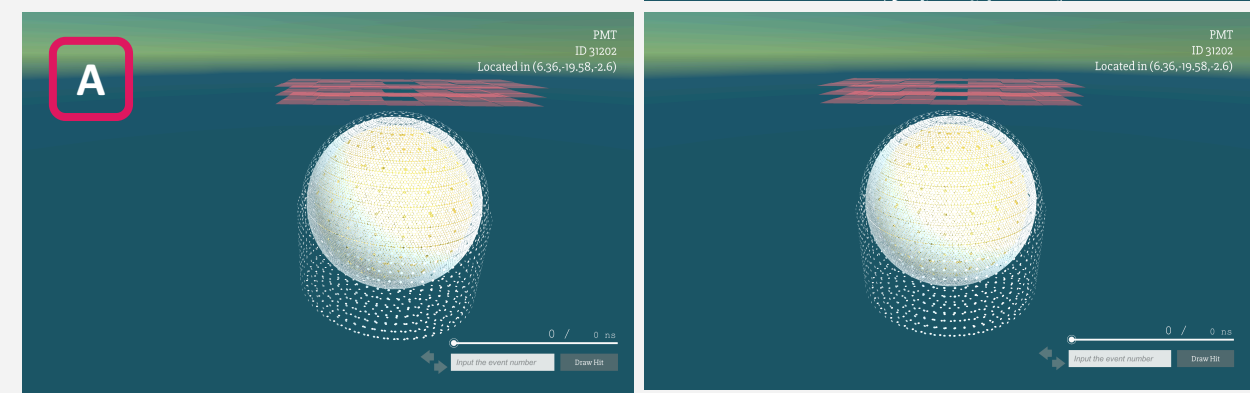

#### Ways to control the camera

### **Unity Style**

FPS games control way.

Press key A S W D for camera moving.

Hold mouse **right** key to turn the view angle.

Use scroll wheel to zoom in/out.

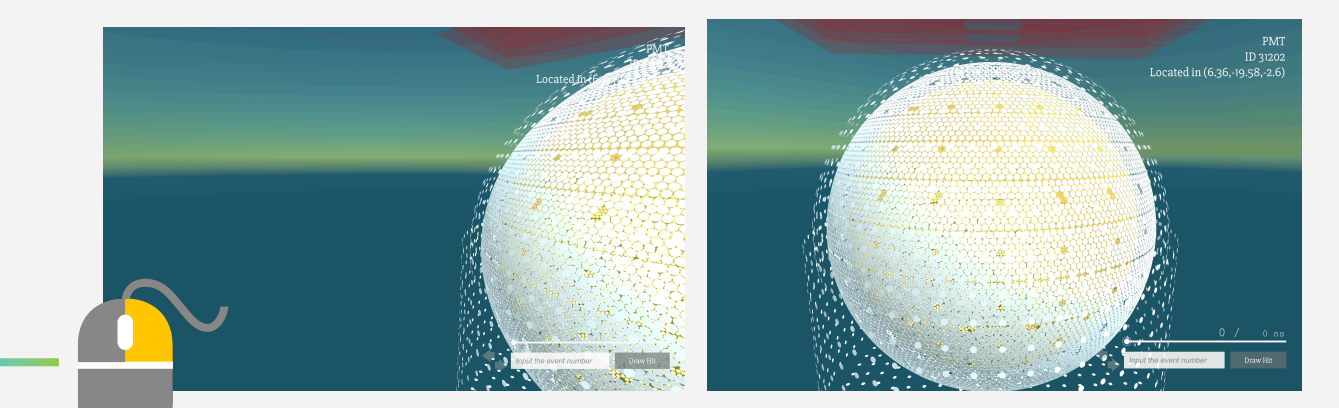

Located in (6.36,-19.58,-2.6

#### Ways to control the camera

### **Unity Style**

FPS games control way.

Press key A S W D for camera moving.

Hold mouse **right** key to turn the view angle.

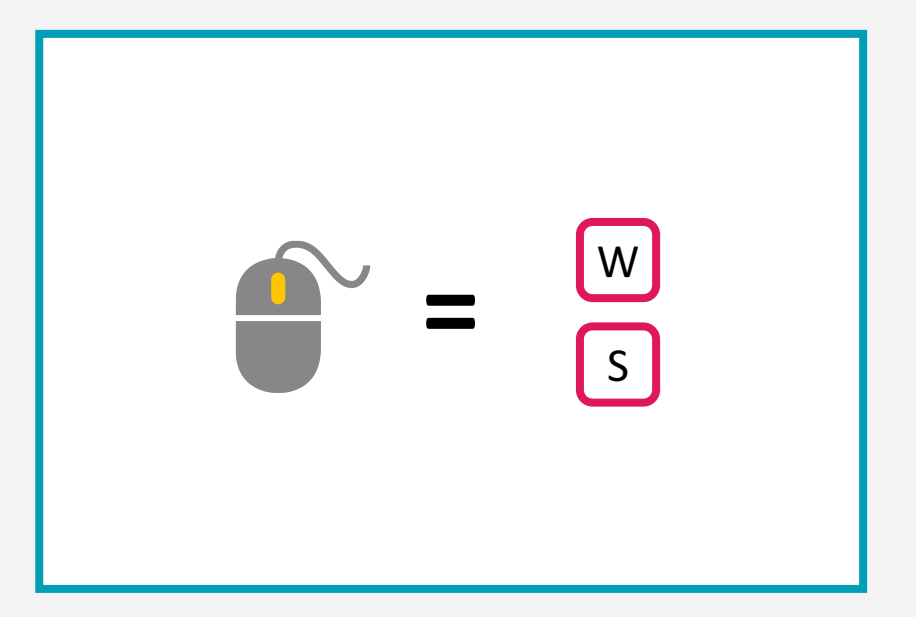

#### Ways to control the camera

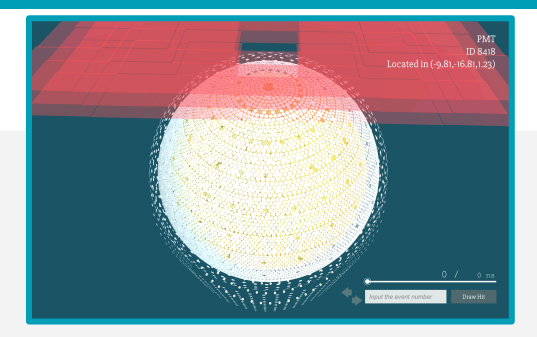

### **SERENA Style**

ROOT control way

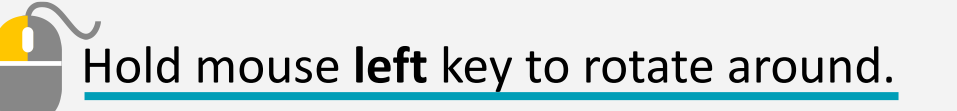

Hold mouse **right** key to shift.

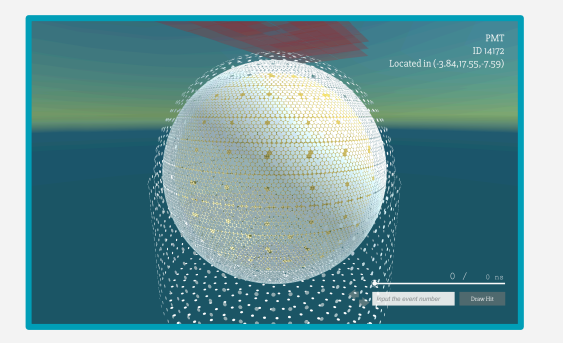

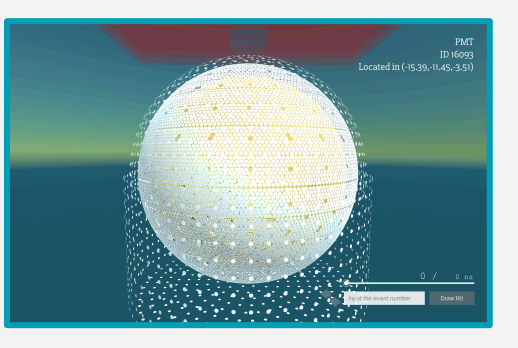

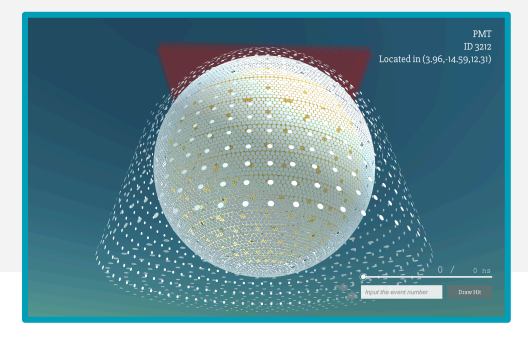

Ways to control the camera

### **SERENA Style**

ROOT control way

Hold mouse **left** key to rotate around.

Hold mouse **right** key to shift.

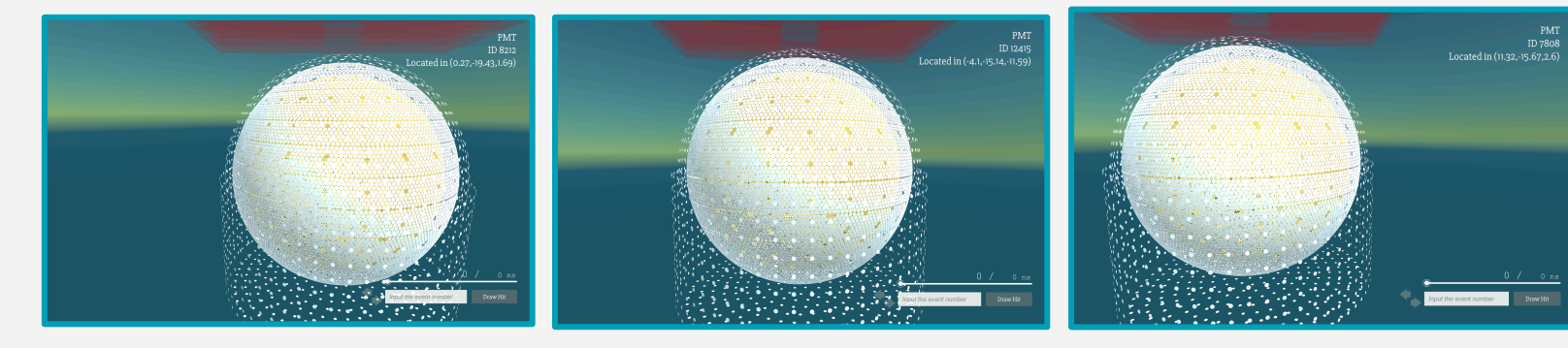

Ways to control the camera

### **SERENA Style**

ROOT control way

Hold mouse **left** key to rotate around.

Hold mouse **right** key to shift.

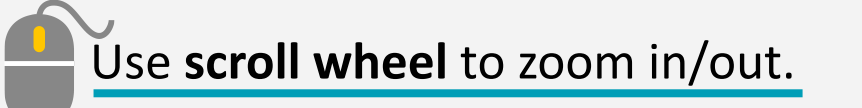

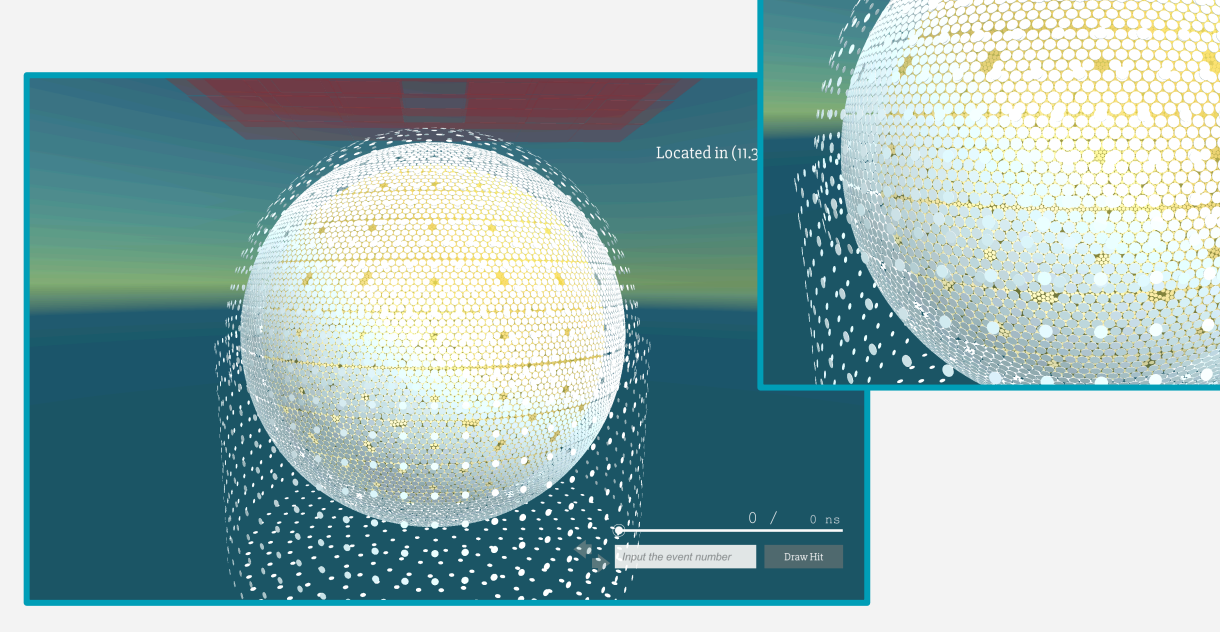

# Draw the hits

#### Animate the event hits with the software

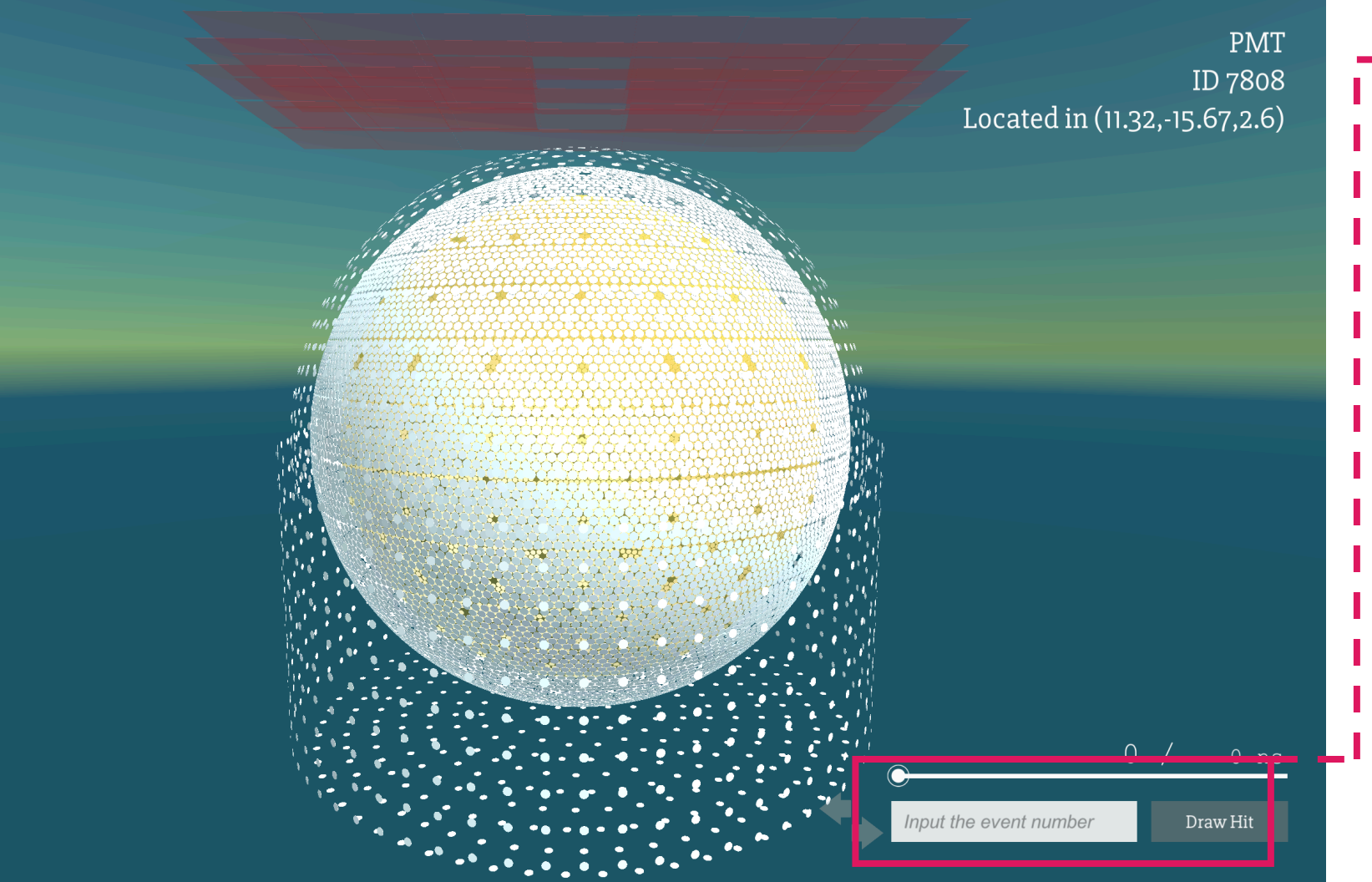

Input the event number and click the *Draw Hit* button

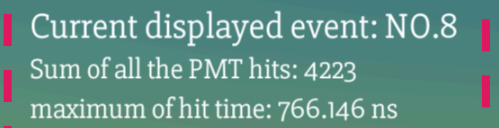

Displayed Event Information PMT ID 16726 Located in (-18.56,5.58,-2.14) Obtained 1 photons

Selected Object information

Histogram

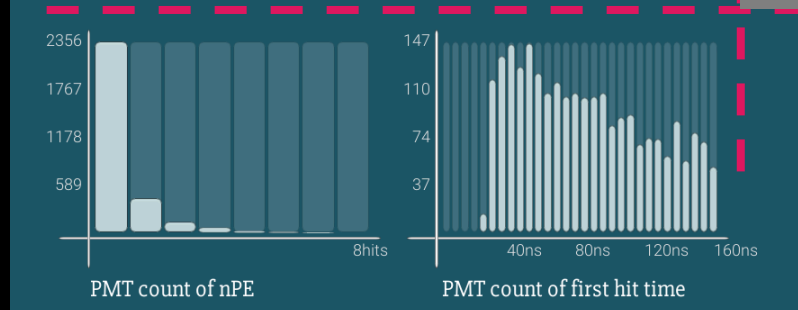

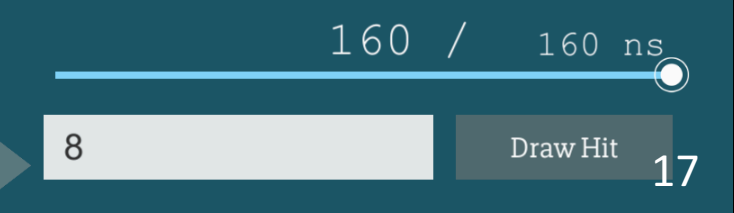

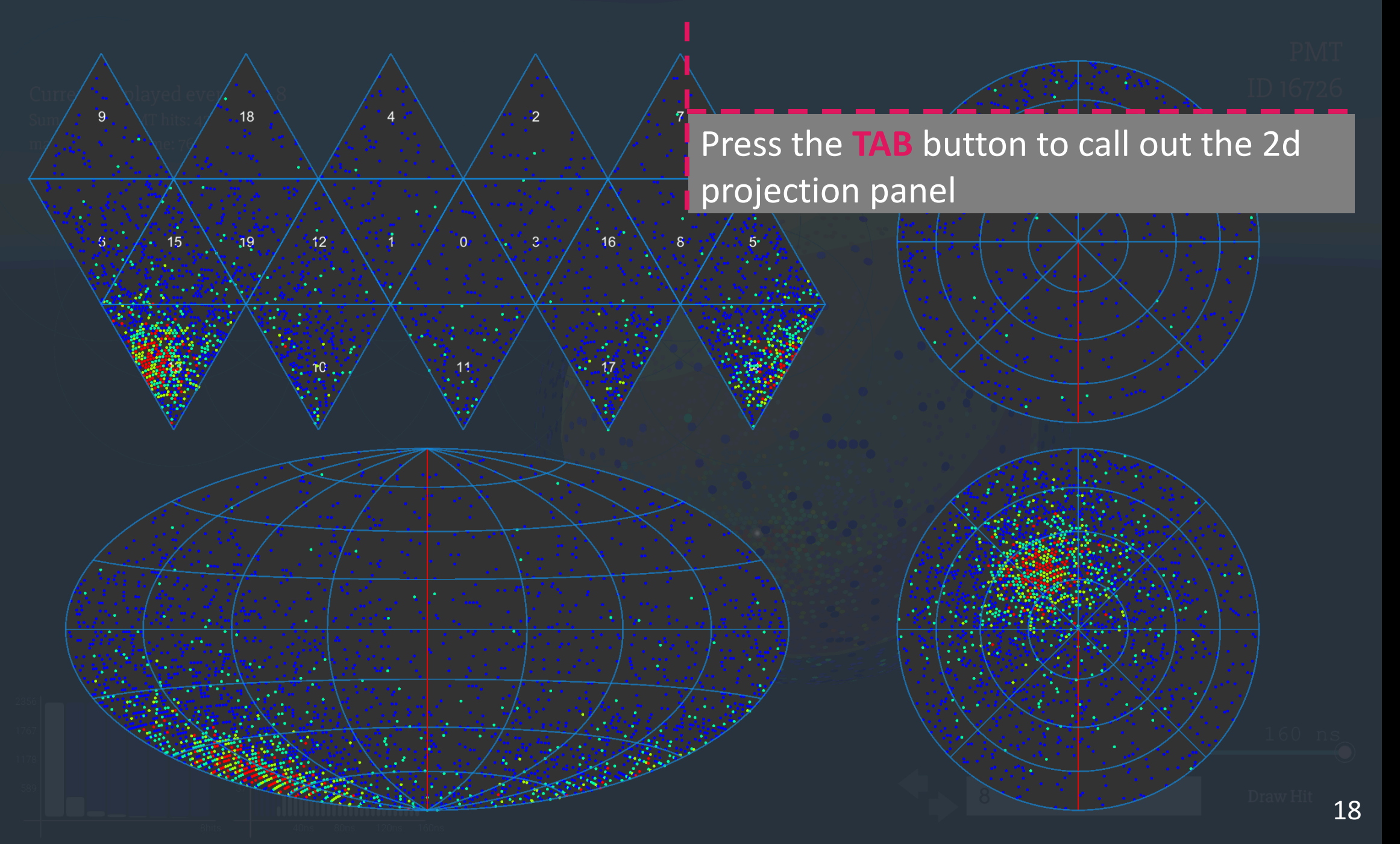

#### All the display setting is in the ESC menu

### **Press the ESC button**

The menu contains all the software options. Including:

COMPONENT Switch of sub detectorINFO Information panelDISPLAY Display effectMORE Control style and so on

|           | All the detector COMPONE        | re.                |             |      |
|-----------|---------------------------------|--------------------|-------------|------|
| COMPONENT |                                 |                    |             |      |
|           | AcrylicBall                     | GCD PMTs           | Icosahedron |      |
| INFO      | Water Pool                      | ■Water Pool PN     | ITs         | 1480 |
|           |                                 | ✓ Vertex           |             |      |
| DISPLAY   | ■Photon Track Select            | all Remove all     |             |      |
|           | O Undefined                     | ● 🗹 8 Absor        | ption       |      |
|           | I Fresnel refraction            | o ≥9 Detect        | tion        |      |
| MORE      | 2 Fresnel reflection            | ⊙ 🗹 10 Not a       | at boundary |      |
|           | 🔍 🗹 3 Total internal reflection | n        ●⊠11 Same | e Material  |      |
|           | 🔍 🗹 4 Lambertian reflection     | ⊂ 🗹 12 Step        | to Small    |      |
|           |                                 | ● 🗹 13 No ri       | ndex        |      |
|           | 🔍 🗹 6 Spike reflection          | ■ 🗹 14 Unkr        | own         |      |
|           | ■ 7 Backscattering              | ● 🗹 15~33 (        | Dther       |      |

#### Switch of objects in the 3d space

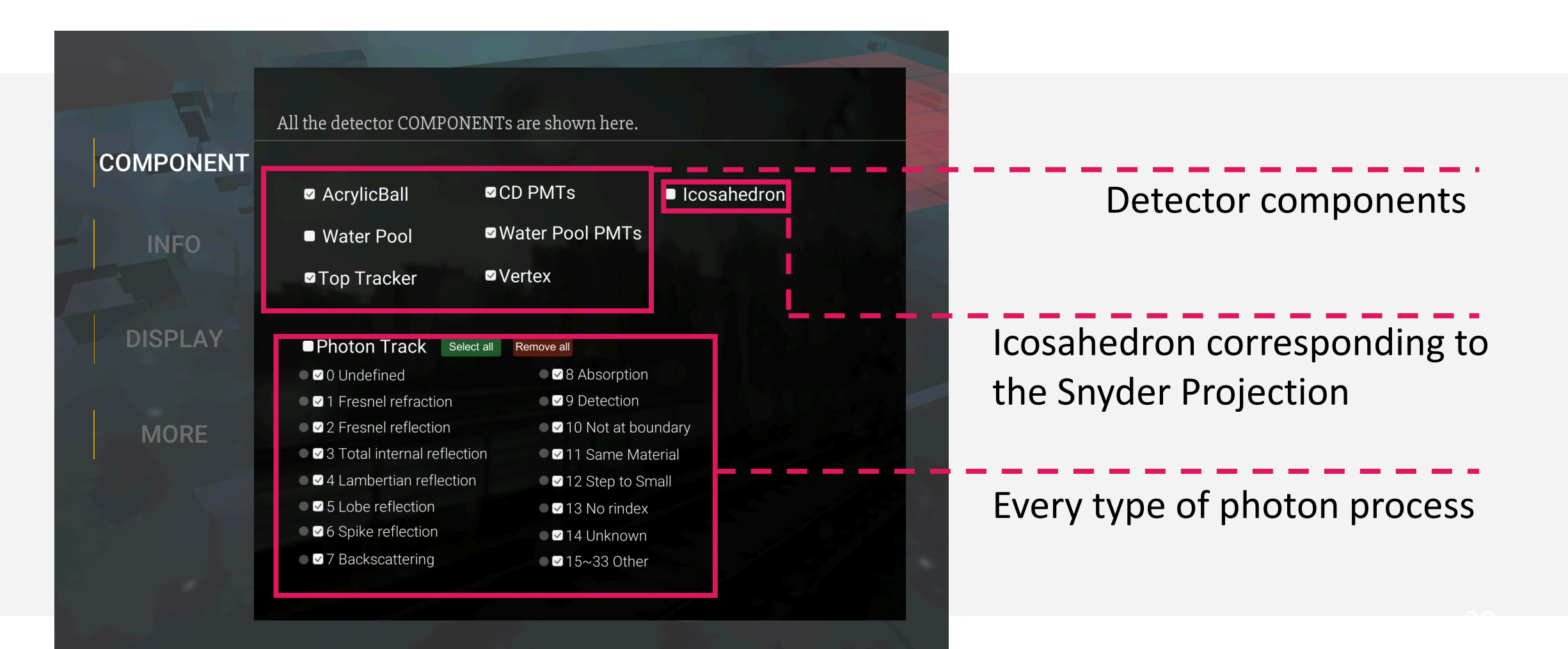

#### More information

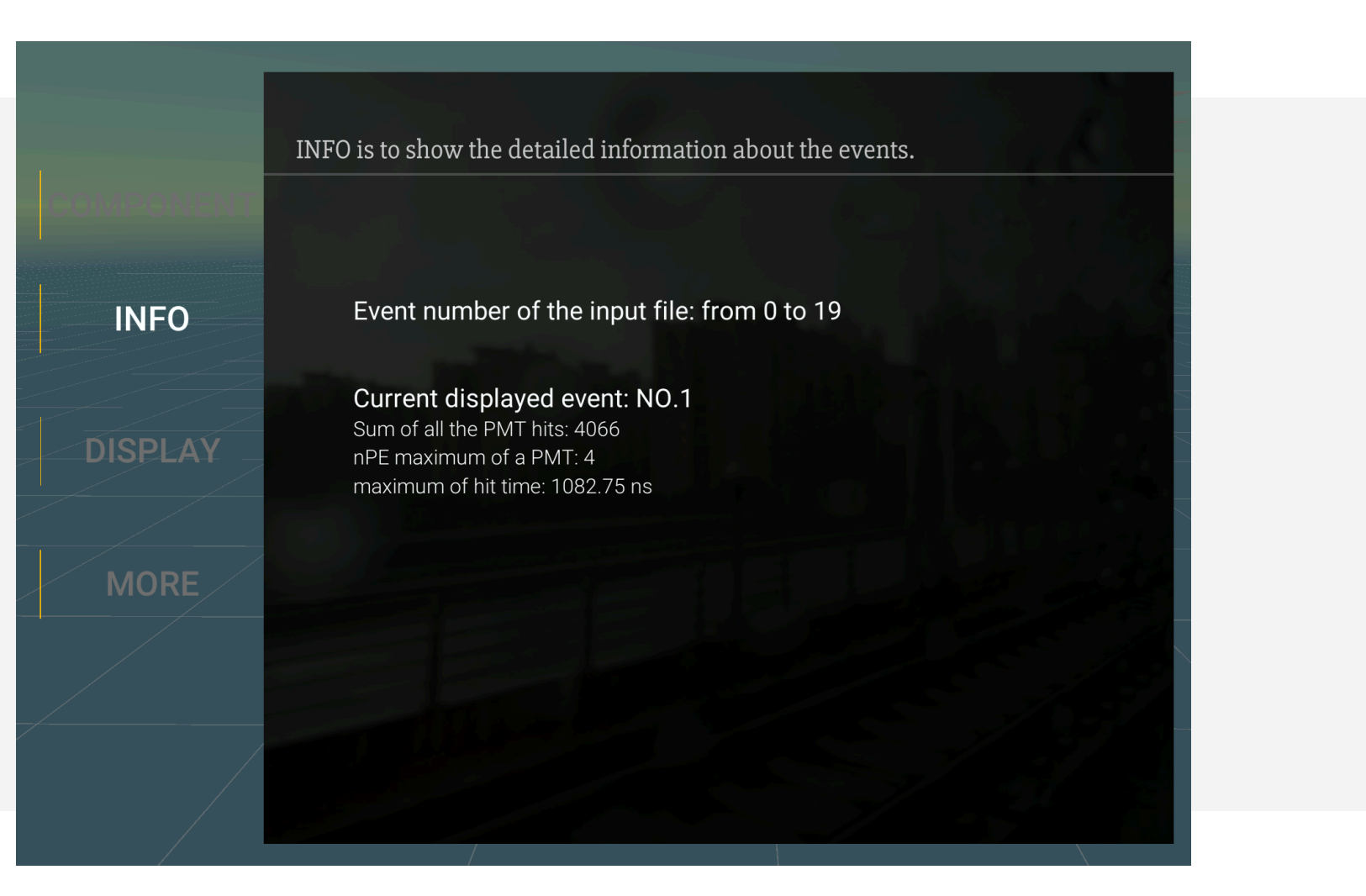

More information will be found into the **INFO** tab.

#### Display effect

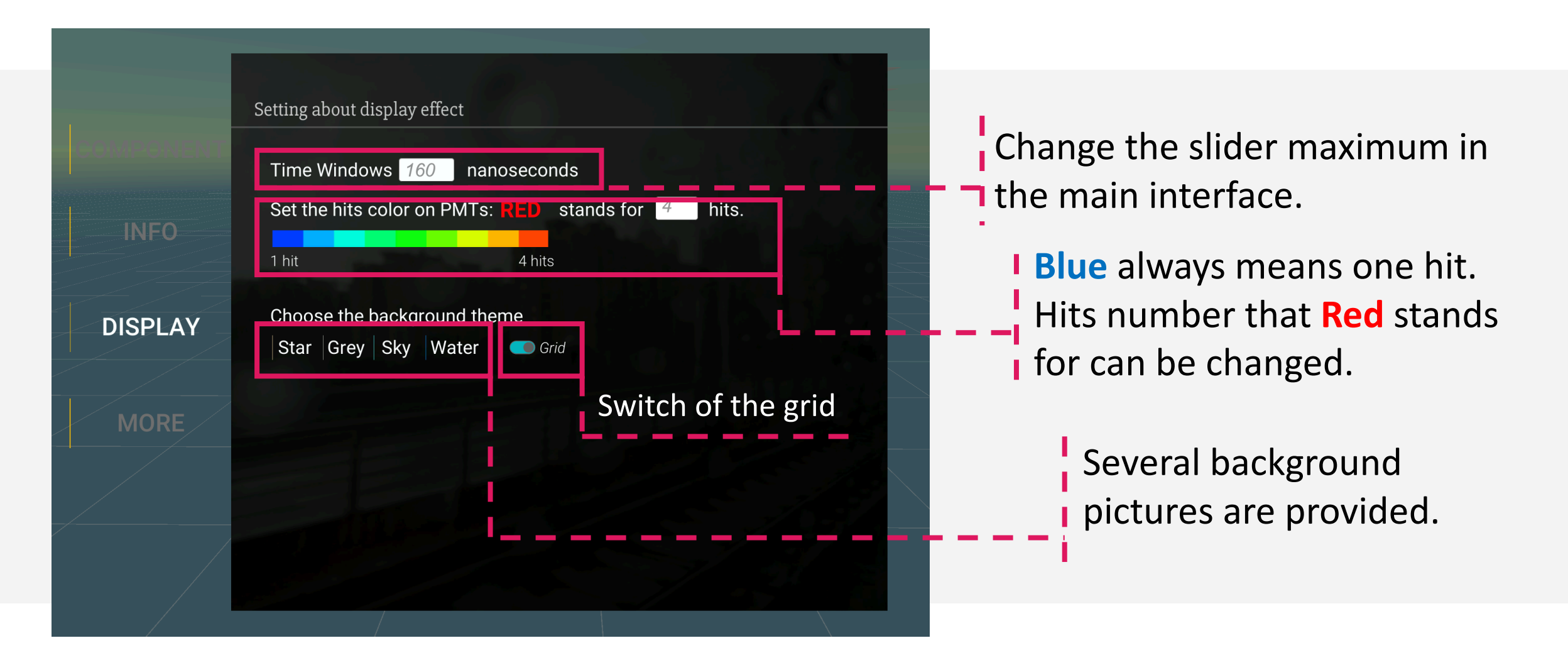

#### Display effect

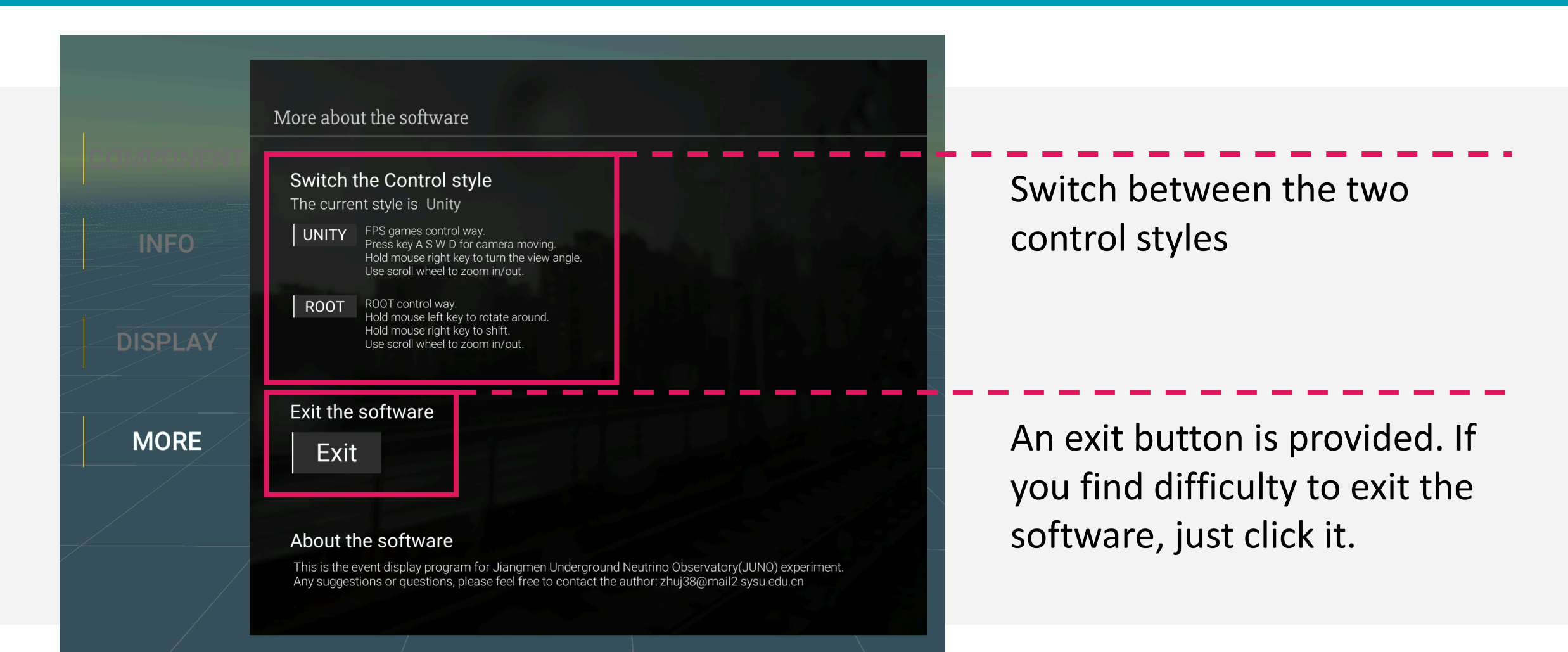

# Thank you.